# User Guide for Viewing Monthly Facility Report on the MROQC Website

Link to access report: https://www.mroqc.org/monthly-report

The link will take you to the monthly report page where you will have to scroll down to log in to PowerBI through Microsoft365

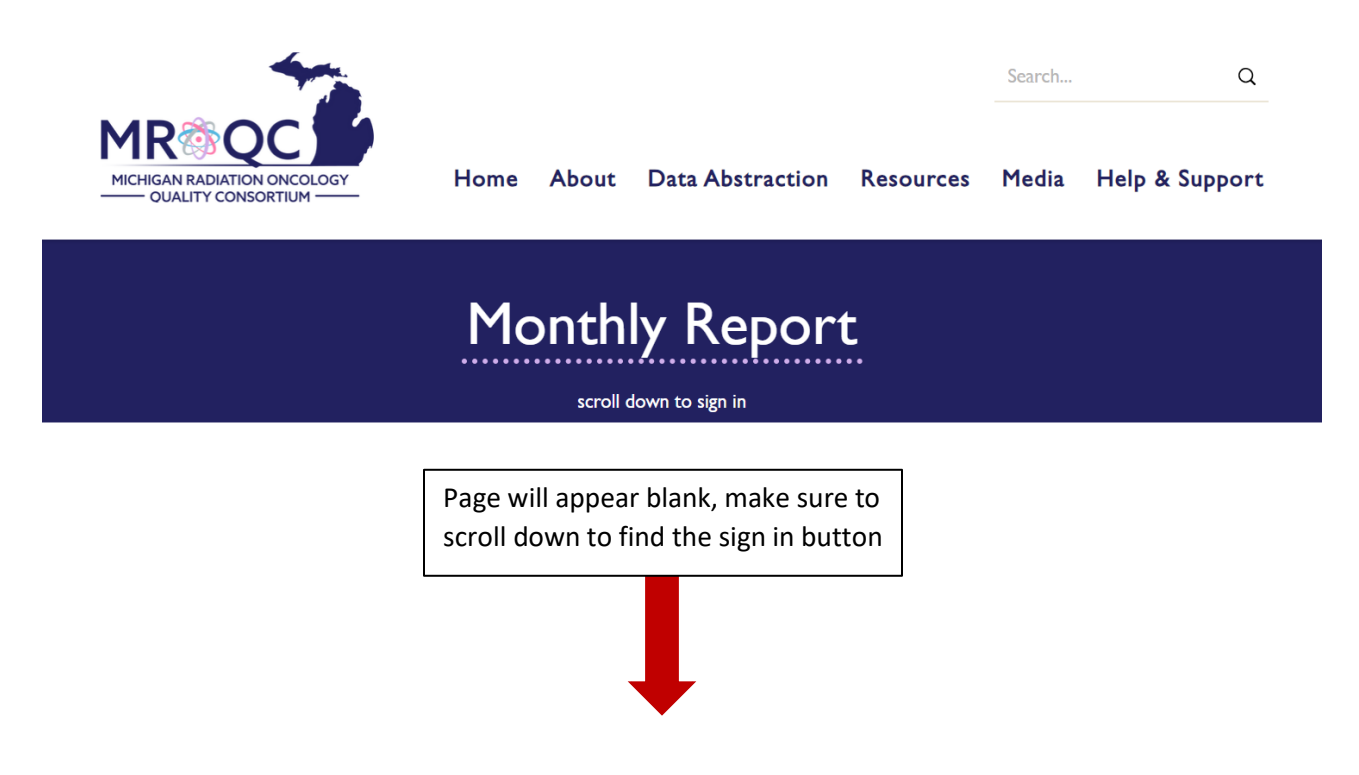

Click the link to sign in through Microsoft using your <u>hospital affiliated email</u> which you use to sign into the MROQC database (i.e. @umich.edu, @mclaren.org, @UMHSparrow.org etc.) If you are asked to start a free trial through PowerBI, follow the prompts to do so. You will not be required to pay anything.

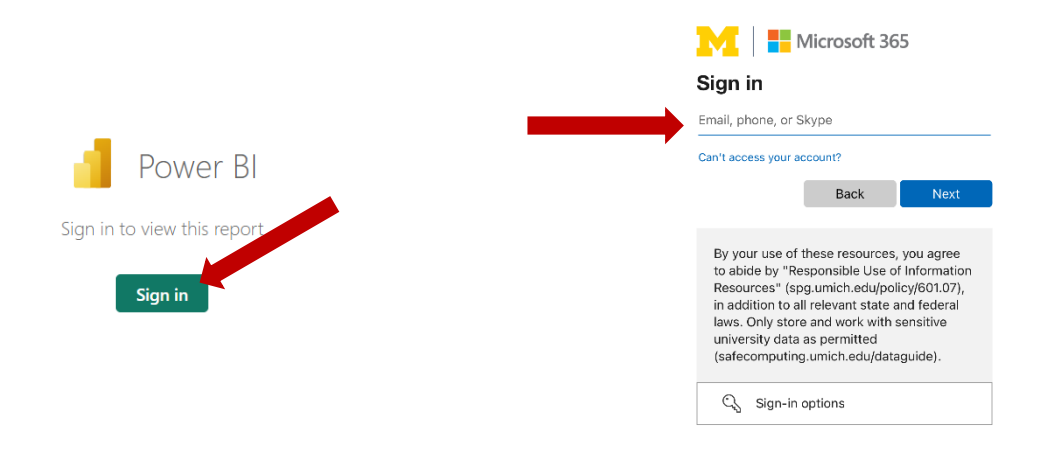

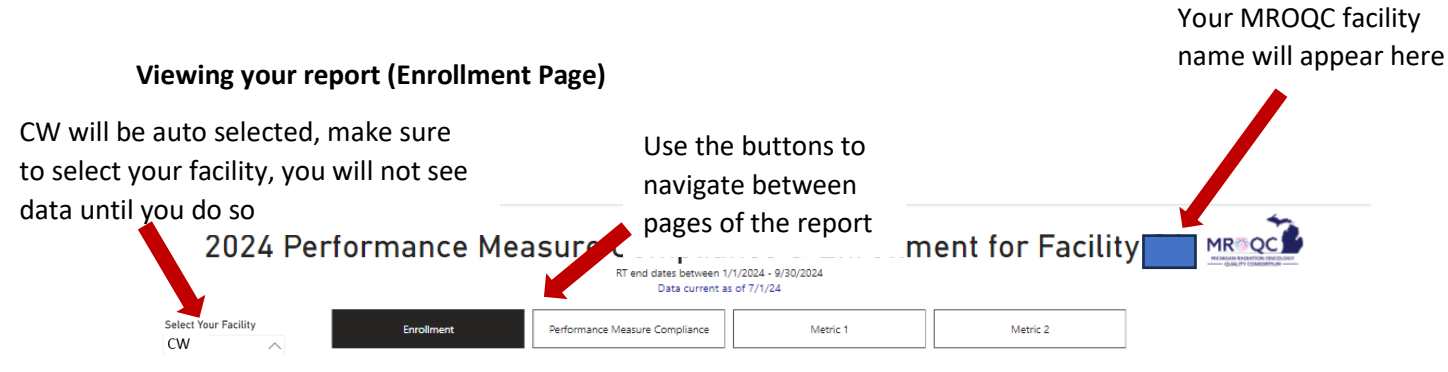

|    | Measure Name                                                                     | Target<br>Threshold | Numerator /<br>Denominator | Percent Met | Target Met<br>Indication |
|----|----------------------------------------------------------------------------------|---------------------|----------------------------|-------------|--------------------------|
| 1  | Node-positive breast: contouring, naming, and dose reported                      | 70%                 | (7/7)                      | 100%        | ~                        |
| 2  | Esophageal dose for lung patients                                                | 65%                 | (3/5)                      | 60%         | ×                        |
| 3  | Paddick Conformity Index for lung SBRT                                           | 80%                 | (2/2)                      | 100%        | $\checkmark$             |
| 4  | Rate of single fraction treatment of uncomplicated Bone Metastasis (Facility SA) | 45%                 | (4/6)                      | 67%         | $\checkmark$             |
| 5  | Rate of single fraction treatment of uncomplicated Bone Metastasis (CONSORTIUM)  | 45%                 | (39/82)                    | 48%         | $\checkmark$             |
| 6  | Rate of ≤5 fraction treatment for all Bone Metastasis patients                   | 75%                 | (62/86)                    | 72%         | ×                        |
| 7  | Use of standardized constraints for Bone Metastasis SBRT                         | 80%                 | (56/57)                    | 98%         | ~                        |
| 8  | Rate of High-Value RT for all Intermediate Risk Prostate patients                | 70%                 | (17/17)                    | 100%        | $\checkmark$             |
| 9  | Completion of 12-month follow-up form (P6)                                       | 60%                 | (19/19)                    | 100%        | $\checkmark$             |
| 10 | +Patients who were counseled on quitting smoking                                 | 80%                 | (4/4)                      | 100%        | $\checkmark$             |

+Breast, Lung, or Prostate patients who are current smokers and were counseled to quit. Associated Incentive Program: CQI VBR

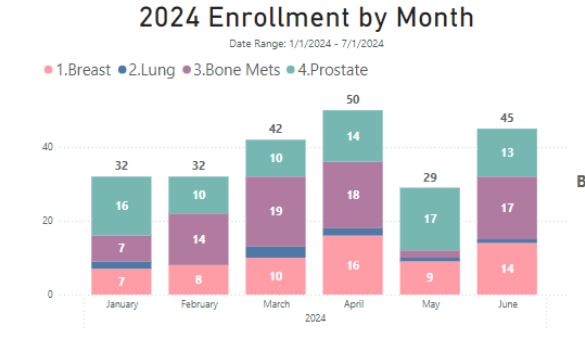

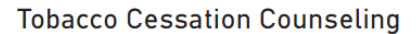

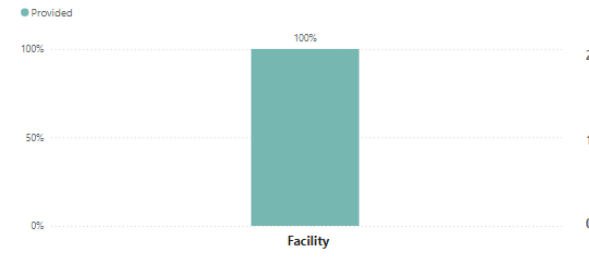

## 2024 Overall Enrollment Numbers

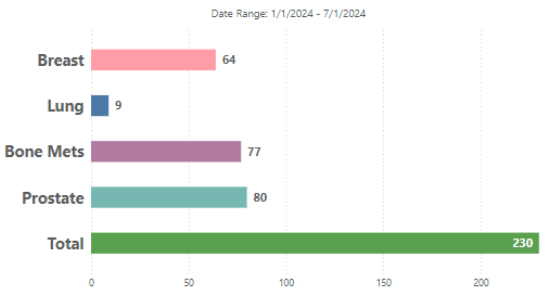

## Counseling provided by Provider

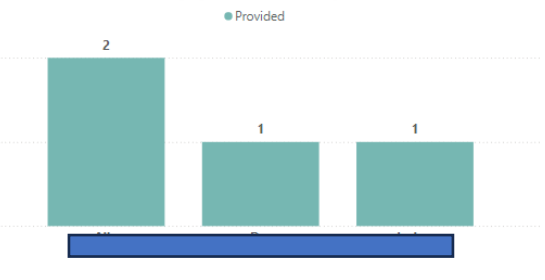

### **Performance Measure Dashboard**

Initial page shows match rates for matching facilities. If your facility is not a matching facility and uses the P7, navigate to the P7 matching page by clicking on the "P7 Sites Page" button

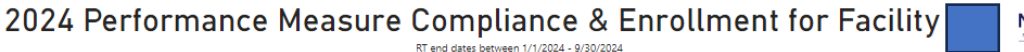

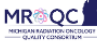

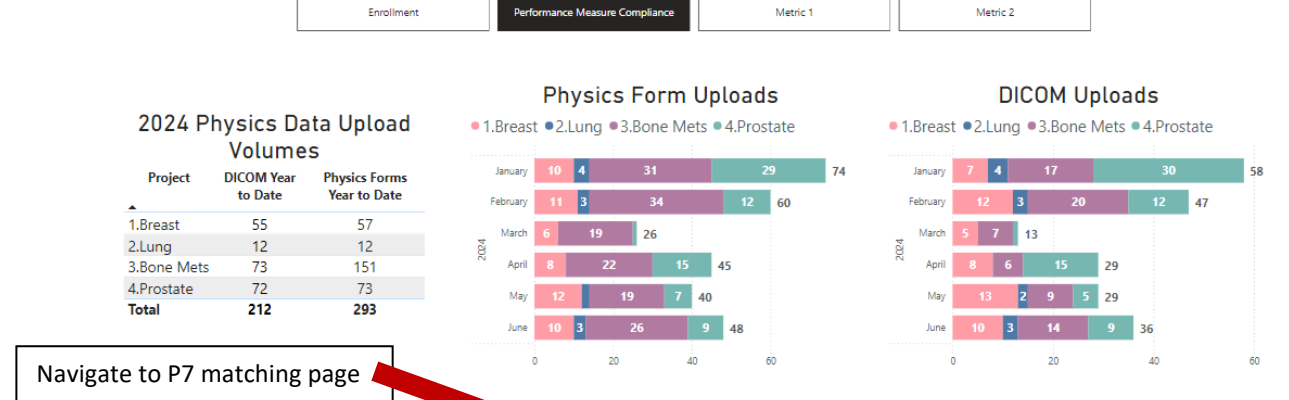

P7 Sites Page

### Facilities utilizing the P7 Form, Please click here.

Match Rate 2024

Patients enrolled <26 weeks ago without a MUSIC match will be counted as "Pending Match". After 26 weeks from enrollment, if they still have not matched with MUSIC, status will change to "No".

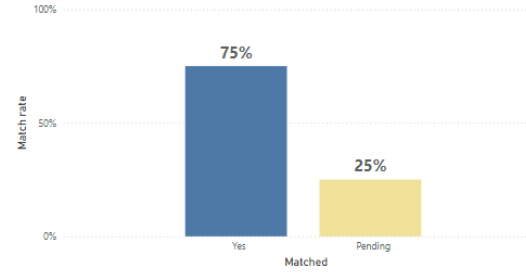

### Recently Matched Patients Missing PRTD

| Weeks Since Match | Match Date | MROQC ID |
|-------------------|------------|----------|
| 6.7               | 5/15/2024  |          |
| 6.8               | 5/14/2024  |          |
| 6.8               | 5/14/2024  |          |
| 7.7               | 5/8/2024   |          |
| 9.8               | 4/23/2024  |          |
| 10.6              | 4/17/2024  |          |

### 2024 TG263 Compliance

| Cancer    | Compliant Cases | Total Cases<br>▼ | Percent Compliant |
|-----------|-----------------|------------------|-------------------|
| Bone Mets | 45              | 53               | 85%               |
| Breast    | 46              | 47               | 98%               |
| Prostate  | 43              | 43               | 100%              |
| Lung      | 9               | 9                | 100%              |
| Total     | 143             | 152              |                   |

# TG263 Non-Compliant Cases Cancer MROQC ID Bone Mets Bone Mets Bone

Performance Measure P7 Matching Page (Use arrow button to return to main page)

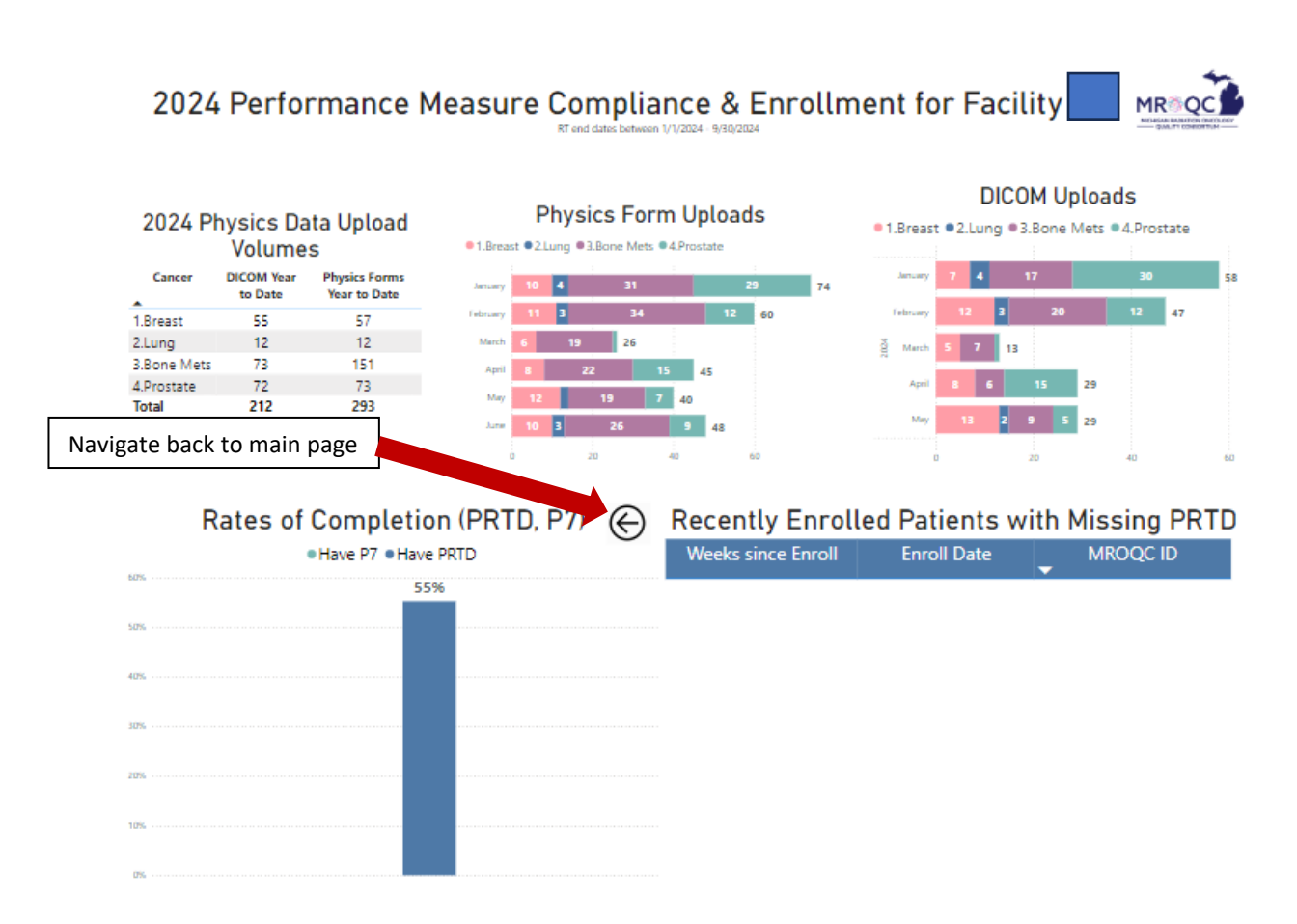

### 2024 TG263 Compliance

| Cancer    | Compliant Cases | Total Cases | Percent Compliant |
|-----------|-----------------|-------------|-------------------|
| Bone Mets | 45              | 53          | 85%               |
| Breast    | 46              | 47          | 98%               |
| Lung      | 9               | 9           | 100%              |
| Prostate  | 43              | 43          | 100%              |
| Total     | 143             | 152         |                   |

### TG263 Non-Compliant Cases

| Cancer    | MROQC ID |  |  |
|-----------|----------|--|--|
| Breast    |          |  |  |
| Bone Mets |          |  |  |
| Bone Mets |          |  |  |
| Bone Mets |          |  |  |
| Bone Mets |          |  |  |
| Bone Mets |          |  |  |
| Bone Mets |          |  |  |
| Bone Mets |          |  |  |
| Bone Mets |          |  |  |
| Lung      |          |  |  |
| Prostate  |          |  |  |

### Metric 1 Page

Make sure the facility filter is selected and your facility bar is highlighted in yellow on the graph.

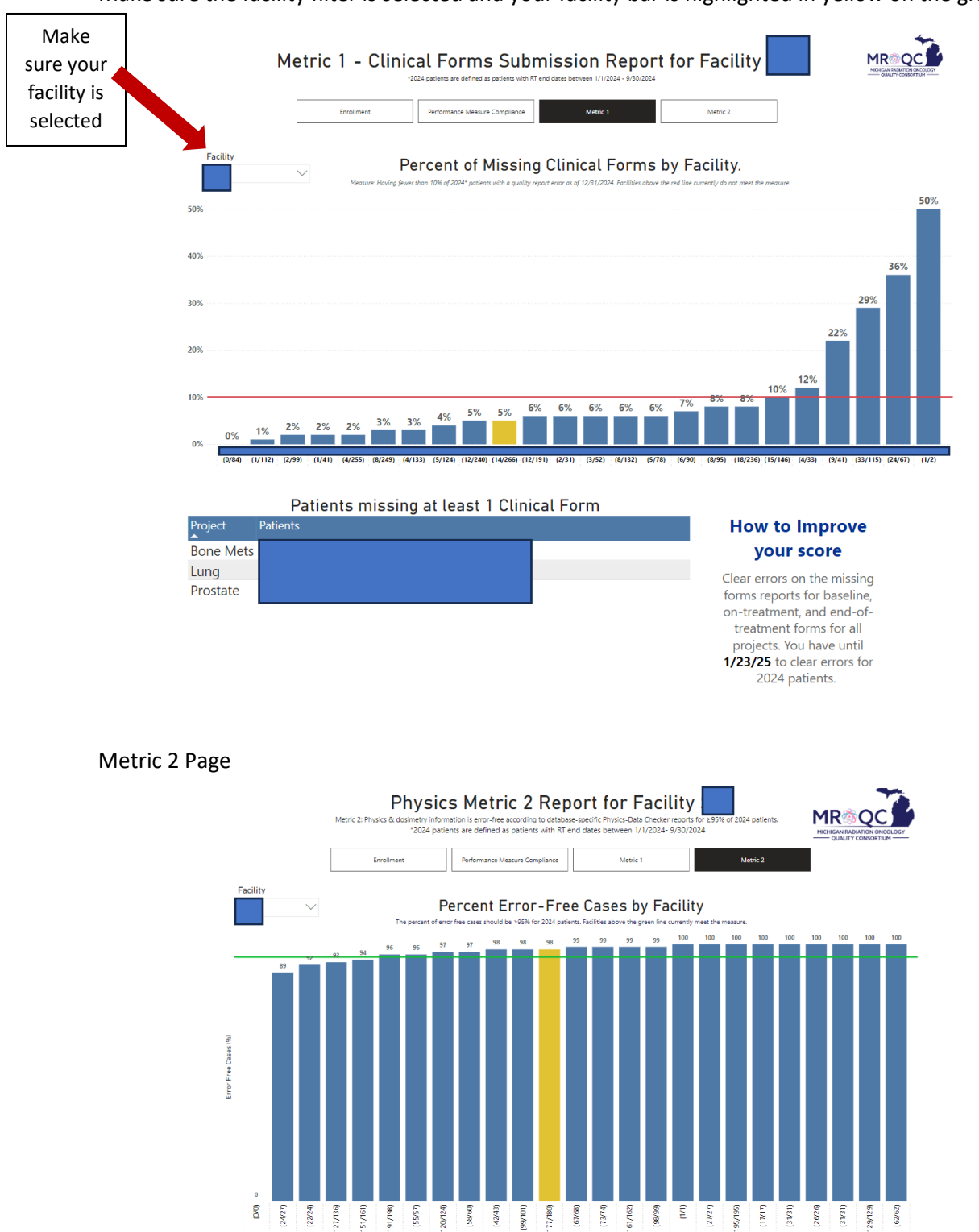

Patients with Data Checker Report Error(s) Patients with errors Breas Mets

(22/24)

151/161 91/198 (55/55) (177/190)

(58/60) (42/43) (101/66)

120/124

(67/68)

(161/162

(L/L) (66/86)

(27/27)

961/961)

How to improve your score

(17/1) (31/31) (26/26) (31/31)

129/129 (62/62)

Clear errors on the Physics-Data Checker reports. You have until 1/23/25 to clear errors for 2024 patients.

Feedback: Please provide any and all feedback through this survey <u>https://umich.qualtrics.com/jfe/form/SV\_d5B7qBPpF2XOvCm</u> or by emailing us directly at (annekah@med.umich.edu, vinnub@med.umich.edu, egtrump@med.umich.edu)